## PROCEDURE DE FACILITATION DES VISAS DE CIRCULATION POUR LES ALUMNI, DIPLÔMÉS DE L'ENSEIGNEMENT SUPERIEUR FRANCAIS

🕨 🔶 FRANCE ALUMNI 📲 🚛

🇾 📕 AMBASSADE

Égalité Fraternité

DE FRANCE AU SÉNÉGAL ET EN GAMBIE

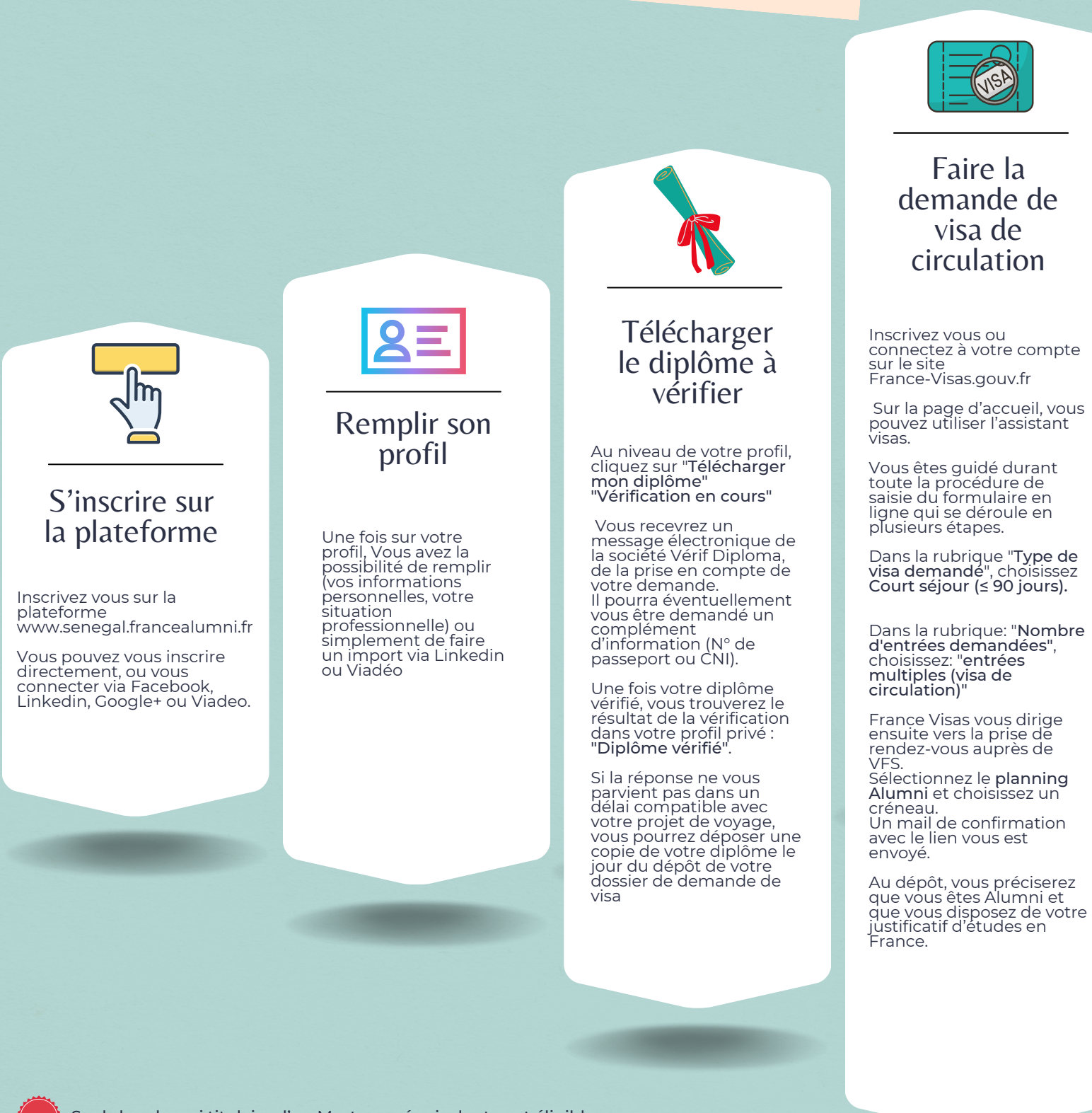